Per accedere a moodle apri il tuo Browser (Firefox, Chrome, Edge...) e digita

## moodle.ius.to

nella barra della navigazione, si aprira una schermata simile a quella sotto e clicca (Login) in alto a destra

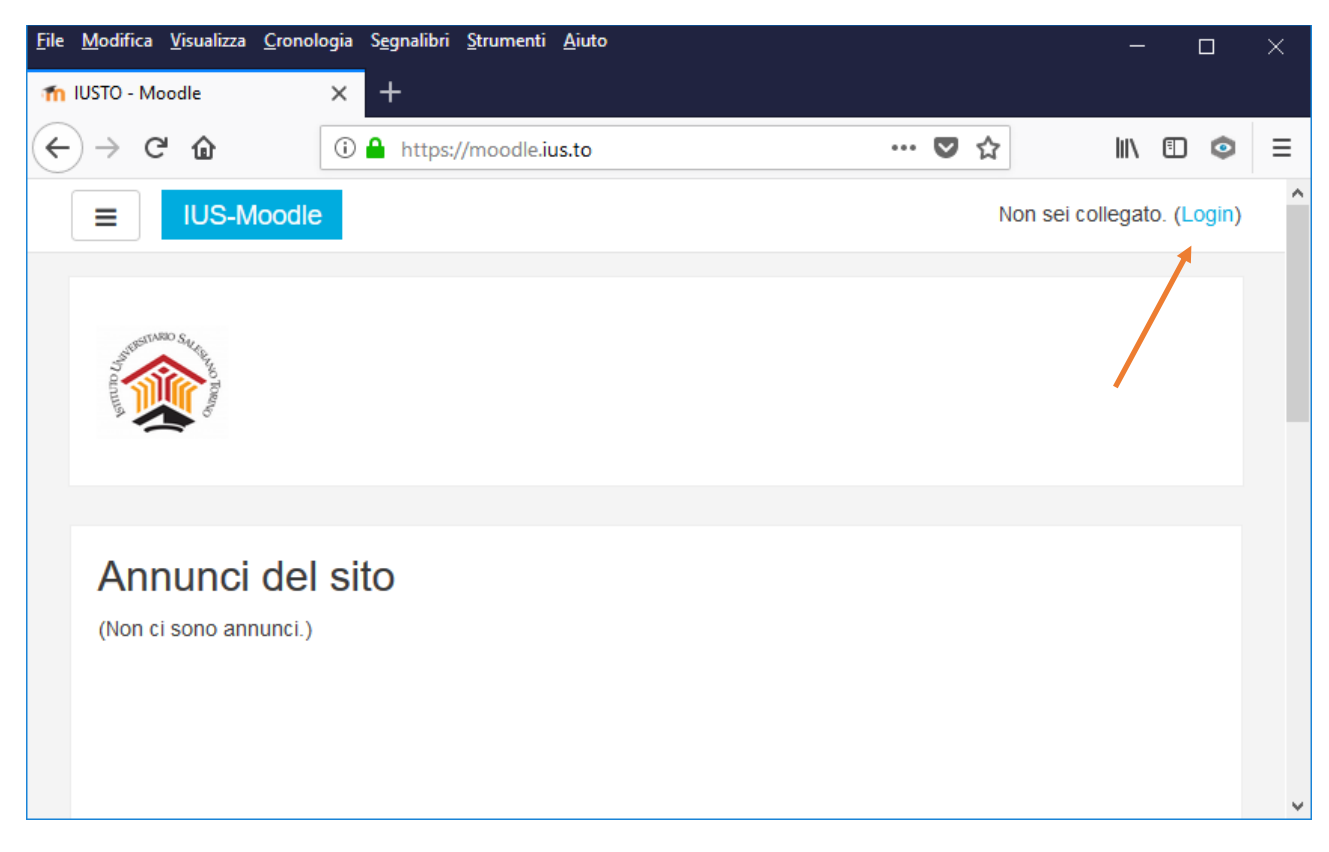

Se non diversamnete indicato si accede con la posta elettronica istituzionale, quindi clicca in basso a destra su

"autenticati su Google"

## NOTA

La prima volta che lo fai viene mandata una mail alla propria posta elettronica istituzionale (è possibile che ci voglia qulache minuto).

Si riceverà un link per confermare associaizone account e posta elettronica.

Qualora il link non fosse cliccabile, basta copiarlo nella parra dell'indirizzo delbrouser (dove avere scritto moodle.ius.to)

| <u>F</u> ile <u>M</u> odifica <u>V</u> isualizza <u>C</u> ronologia | S <u>e</u> gnalibri <u>S</u> trumenti <u>A</u> iuto |                                                                                                    | -     |     | × |
|---------------------------------------------------------------------|-----------------------------------------------------|----------------------------------------------------------------------------------------------------|-------|-----|---|
| 👘 IUSTO - Moodle: Login al sito 🛛 🗙                                 | +                                                   |                                                                                                    |       |     |   |
| ↔ ∀ ∅                                                               | ① ▲ https://moodle.ius.to/login/index.php           | ♥ ☆                                                                                                    | lii1. | E 💿 | ≡ |
|                                                                     | Username<br>Password<br>Clogin                      | Hai dimenticato lo<br>username o la password?<br>Il browser deve avere i<br>cookie abilitati ?<br>Alcuni corsi possono<br>consentire l'accesso agli<br>ospiti<br>Login come ospite<br>Autenticati su:<br>G Google |       |     |   |
|                                                                     |                                                     |                                                                                                    |       |     | ~ |

Se invece ti sono state date delle credenziali manuali (per esempio per una selezione) devi digirare Username e password negli apositi campi e cliccare su login.